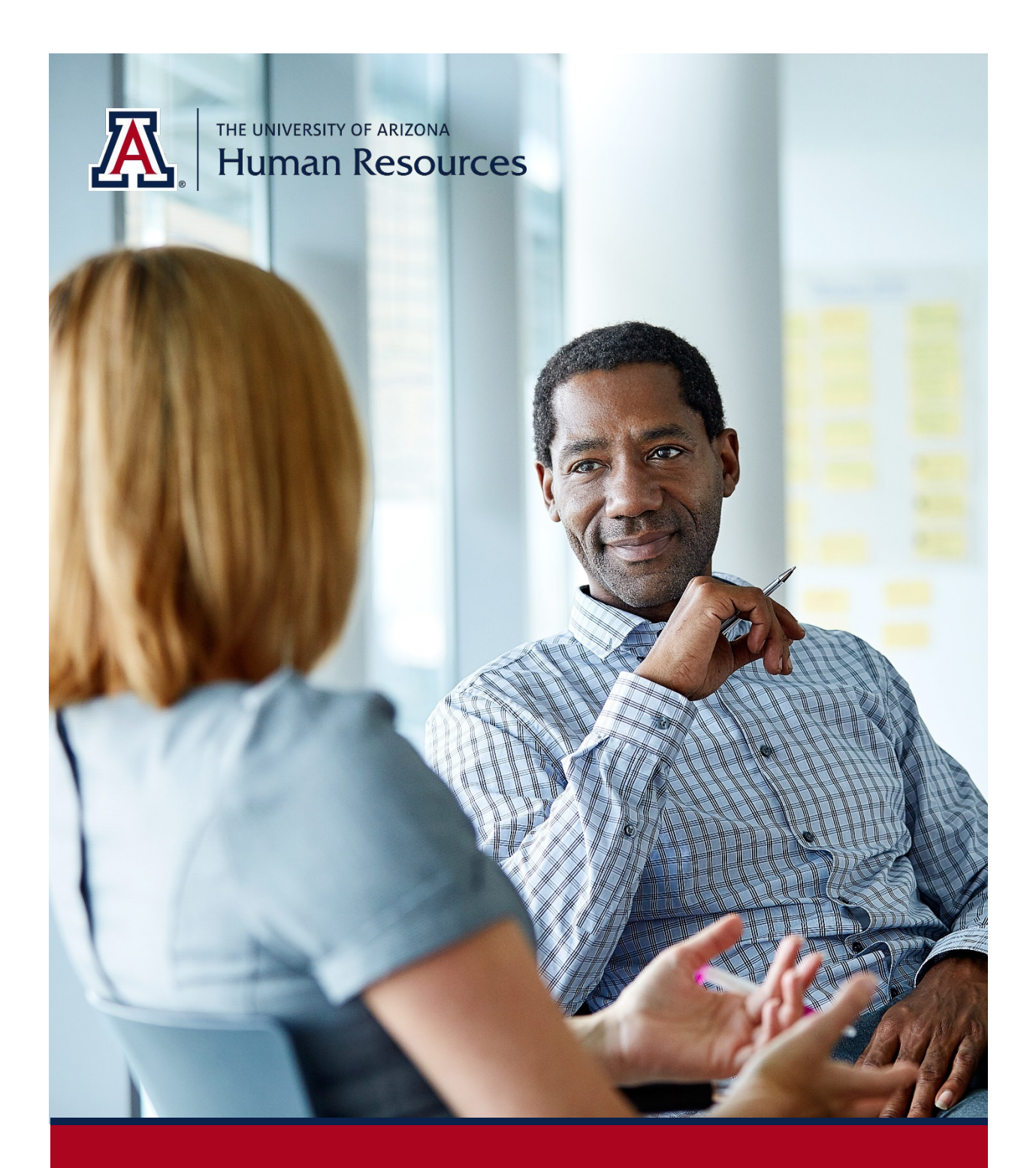

# **UA Title/Working Title Updates**

Manager Self Service Quick Reference Guide Questions? Contact WORKFORCE SYSTEMS

## **TABLE OF CONTENTS**

| 1. | Mar   | nager Self Service (MSS) – jOB cHANGES         | 3 |
|----|-------|------------------------------------------------|---|
| 2. | Role  | es and Approval Steps                          | 3 |
| 3. | How   | v Do I Navigate to the MSS Job Change Request? | 3 |
| 3  | 8.1   | Tile Option                                    | 3 |
| 3  | 8.2   | Nav Bar Option                                 | 3 |
| 4. | Initi | ate A Job data Change – New Request            | 4 |
| 4  | .1    | Select Transaction Type                        | 4 |
| 4  | .2    | Search and Select employee                     | 4 |
| 4  | .3    | Select Action Type                             | 5 |
| 4  | .4    | Select Job/Position for change                 | 5 |
| 5. | Posi  | tion life Cycle Request                        | 6 |
| 6. | Que   | stions?????                                    | 8 |

## 1. MANAGER SELF SERVICE (MSS) – JOB CHANGES

The MSS Job Change request form allows you to submit UA Title/Working Title Changes.

## **2.** ROLES AND APPROVAL STEPS

- ✓ Position Cross Reference role gives you the ability to initiate this type of transaction.
- ✓ The department and/or college approval role provisioning will determine the number of approval steps for each transaction.

## 3. HOW DO I NAVIGATE TO THE MSS JOB CHANGE REQUEST?

Two navigation options are available for MSS Job Change requests: Tile or Nav Bar options.

### 3.1 TILE OPTION

The Tile option is the easiest way to access the Job Change requests.

1. Click on the Request MSS Transactions tile

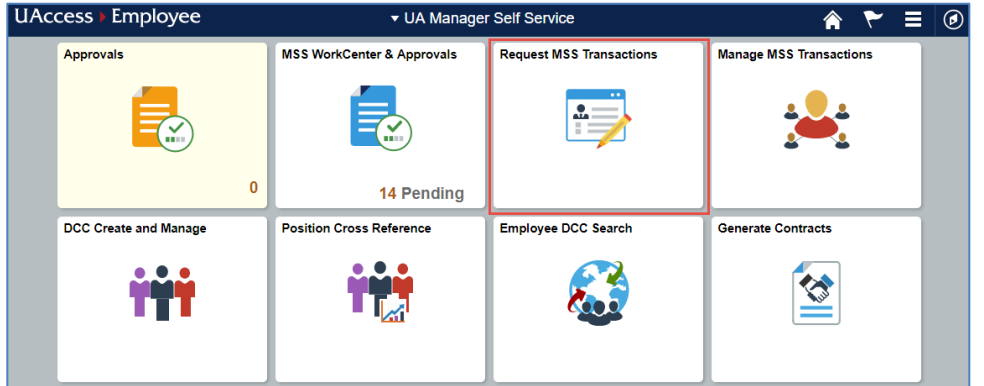

- 2. Select Employment and Job
- 3. Click on Request Employment/Job Change

| <b>-</b> | Request Employment/Job Change   |
|----------|---------------------------------|
| (jB      | Request New Hire                |
| -9       | Request Additional Compensation |

#### 3.2 NAV BAR OPTION

The Nav Bar option can also be used to access Job Change requests.

- 1. Click the Nav Bar icon in the top-right corner of your screen
- 2. Click on the Navigator option
- 3. Click on Manager Self-Service
- 4. Click on MSS Online Forms
- 5. Click on Employment and Job
- 6. Select Request Employment/Job Changes

|               | 🏫 Q 🏲 🕴 🙆                      |
|---------------|--------------------------------|
| NavBar: Nav   | igator 🔮 🔅                     |
|               | Employment and Job             |
| Recent Places | Request Addn'l Compensation    |
| •             | Request Employment/Job Changes |
| My Favorites  | 2 Manage Job Changes           |
|               | Manage Termination/Retirement  |
| Navigator     | Manage Title Management        |

#### 4. INITIATE A JOB DATA CHANGE – NEW REQUEST

After navigating to Request Employment/Job Changes, you will then be asked to select the applicable transaction type, employee, job/position, and job change action type.

#### 4.1 SELECT TRANSACTION TYPE

Select Transaction Type – Job Data Change – New Request

| Request Employment/Job Changes |                                          |  |  |  |  |  |  |  |
|--------------------------------|------------------------------------------|--|--|--|--|--|--|--|
| Transaction type               | T                                        |  |  |  |  |  |  |  |
|                                |                                          |  |  |  |  |  |  |  |
|                                | Job Data Change - New Request            |  |  |  |  |  |  |  |
|                                | Retirement                               |  |  |  |  |  |  |  |
|                                | Termination                              |  |  |  |  |  |  |  |
|                                | Title Management - Add, Change or Remove |  |  |  |  |  |  |  |
|                                | litle Management - Add, Change of Remove |  |  |  |  |  |  |  |

#### 4.2 SEARCH AND SELECT EMPLOYEE

Use one or more of the available search criteria to find and select your employee from the search results.

| Transaction type Job   | Data Change - New Request | • |
|------------------------|---------------------------|---|
| Empl ID                | begins with 🔻             |   |
| Last Name              | begins with               |   |
| First Name             | begins with 🔻             |   |
| ABOR Code              | begins with 🔻             |   |
| Department             | begins with               |   |
| JA Title/Working Title | begins with               |   |

#### 4.3 SELECT ACTION TYPE

Three options are available to you when initiating a job change requests. To change the UA Title/Working title, select Position Life Cycles.

|                                                                                                    | Online Job Data Change                                                                                                    |  |  |  |
|----------------------------------------------------------------------------------------------------|----------------------------------------------------------------------------------------------------|--|--|--|
| Empl ID:                                                                                                    | EmplID Employee Name                                                                                                    |  |  |  |
| S                                                                                                    | <ul> <li>Position / Assignment Change</li> <li>*Internal Transfers within a dept.</li> <li>*External Transfers to a new dept.</li> </ul>                                                                    |  |  |  |
| *Shifts within Student Groups A-D.<br>NOTE: This action will override an empl record replacing the existing position number. Job Attrib<br>also be modified. |                                                                                                    |  |  |  |
|                                                                                                    | *FTE<br>*Pay Rate<br>*Expected End Date Change/Extensions<br>*Contract Status (appointed only)<br>NOTE: This action allows changes to multiple job attributes on an existing position.                      |  |  |  |
|                                                                                                    | Position Life Cycles     *Promotion within the same position. The title must change for the employee.     NOTE: The same position number is kept within the same dept. Job attributes may also be modified. |  |  |  |
| NOTE<br>Facul<br>Excep                                                                                                    | : Additional Jobs and Leaves of Absence for Staff, Appointed and Position Life Cycle Document<br>by may be submitted by attaching a completed PAF to a MSS<br>tion request.                                 |  |  |  |

#### 4.4 SELECT JOB/POSITION FOR CHANGE

The active Job/Position information will appear. For employees with multiple jobs, all active jobs should appear.

1. Select the applicable Job/Position that needs the UA Title/Working Title changed and click on Continue.

|                                                                                                    | Job/s Selected for Change                                                   |         |                           |      |                 |     |  |  |  |  |
|----------------------------------------------------------------------------------------------------|-----------------------------------------------------------------------------|---------|---------------------------|------|-----------------|-----|--|--|--|--|
| Empl ID: EmplID Employee Name                                                                                                    |                                                                             |         |                           |      |                 |     |  |  |  |  |
| Ę                                                                                                    | 野 1-1 of 1 、                                                                |         |                           |      |                 |     |  |  |  |  |
|                                                                                                    | Empl<br>Rcd# Position Number Alternate Title Department Description Pay Gro |         |                           |      |                 |     |  |  |  |  |
|                                                                                                    | 0                                                                           | 2048254 | Human Resource<br>Analyst | 7101 | Human Resources | USE |  |  |  |  |
| Analyst         Return to Search         Select one or more jobs to populate the Job Data Change<br>Request Form. Jobs not selected will be displayed as read<br>only. |                                                                             |         |                           |      |                 |     |  |  |  |  |

## 5. POSITION LIFE CYCLE REQUEST

On the Position Life Cycle job change request, you will compete the following fields to request an update to the UA Title/Working Title.

1. Select Effective Date

The Effective Date defaults to the beginning of the pay period, you will need to verify the correct date is being used or update the date.

| < Ua Wf Job Change                                                                                                    | Job/s Selected for Change                                                                                                    |
|----------------------------------------------------------------------------------------------------|----------------------------------------------------------------------------------------------------|
| Job/s Selected for Change                                                                                                    |                                                                                                    |
| Requested Action:       Position Life Cycles         Effective Date:       03/09/2020         Empl ID:       EmpID         Pri/Home Dept:       7101         Benefit Program:       BEN         Full Benefit Elig - 12mo pay         Benefits Service Dt:       01/07/2019 | Transaction Number:<br>Status: Not Submitted<br>Citizen or Perm Resident?: ₪                                                              |
| Combined Hours / FTE (Actual):40.00 /1.00Combined Hours / FTE (Proposed):40.00 /1.00Modification Comparison Link                                                                                                    | Request Personal Information Change<br>Request Position Distribution Change<br>Request Create/Modify Position<br>Request Title Management |

- 2. Select UA Title/Working Title
  - a. Click on the magnifying glass icon and select the applicable Working Title from the list.
  - b. If the desired Working Title does not exist, please contact Workforce Systems at workforcesystems@email.arizona.edu.

| Selected Jobs        |                                                       |               |                        |                          |  |  |  |  |  |
|----------------------|-------------------------------------------------------|---------------|------------------------|--------------------------|--|--|--|--|--|
| Empl Rcd Nbr:        | 0 Pa                                                  | yroll Status: | Active                 | Incumbent Count: 1       |  |  |  |  |  |
| Position Number:     | Dept:                                                 |               |                        | Position Cross-Reference |  |  |  |  |  |
| 2048254              | 7101 Hur                                              | man Resources |                        |                          |  |  |  |  |  |
| Title Attributes     |                                                       |               |                        |                          |  |  |  |  |  |
| ABOR: UNS C          | University Sta                                        | aff           |                        |                          |  |  |  |  |  |
| Job Title:           | Jobcode U007                                          | 40            | Alternate Title:       |                          |  |  |  |  |  |
| HR Data and Technol  | ogy Analyst II                                        | Q             | Human Resource Analyst |                          |  |  |  |  |  |
|                      |                                                       | Contract      | Length:                |                          |  |  |  |  |  |
| Fiscal               |                                                       |               |                        |                          |  |  |  |  |  |
| UA Title/Working Tit | UA Title/Working Title: UA Title/Working Title W04509 |               |                        |                          |  |  |  |  |  |
| Human Resources Sp   | oecialist, Senior                                     | Q             |                        |                          |  |  |  |  |  |
|                      |                                                       |               |                        |                          |  |  |  |  |  |

- 3. The Compensation section will be blank by default
  - c. Re-enter the compensation Rate Code (no changes expected)
  - d. For the Reason field, select Position/Title Change from the drop down list
  - e. Re-enter the Compensation Rate (no increases expected)
  - f. Click the Confirm Compensation button

| lli ⊂ Q             | 1-1 of 1 • |              |                  |       |        |           |   |  |
|---------------------|------------|--------------|------------------|-------|--------|-----------|---|--|
| Rate Code           | Seq        | Comp Rate    | Chng Amt         | Chg % | Reason |           |   |  |
| •                   | 0          |              |                  | 0.000 |        | ¥         | + |  |
| Confirm Compensatio | on         | Allow Multip | ole Salary Lines | s?: 🗌 |        | Pay Range |   |  |

- 4. Complete the Background Check Information fields, if required by UAccess
  - a. Enter an account number (Sub-Account and Project Code are optional)
  - b. Enter a department contact

#### *Note: The background check will be cancelled if it does not apply.*

| Background Check Inform | mation         |              |     |               |   |
|-------------------------|----------------|--------------|-----|---------------|---|
| · Account:              | ٩              | Sub-Acct:    | Q   | Project Code: | Q |
| Department Contact:     |                | ۹            |     |               |   |
| Background Check T      | ype/Packet Id: | Name Base, M | IVR |               | T |

- 5. Upload attachment(s) to support the MSS Job Change request (e.g. email from supervisor)
- 6. Enter a comment in the Request Comments field
- 7. Click on Submit
- 8. The request will route to first approver in workflow path

## 6. QUESTIONS?????

If you need assistance regarding the MSS Job Change – Position Life Cycle request, contact Workforce Systems:

Phone: (520) 621-3664 Email: <u>workforcesystems@email.arizona.edu</u>